# KN@WLEDGE**LINK**

The steps below outline how to register or withdraw your employees via the Team View tab.

## **Register Employees**

1. After logging into Knowledge Link, click the

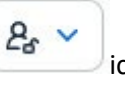

icon, then click on your Team View tab.

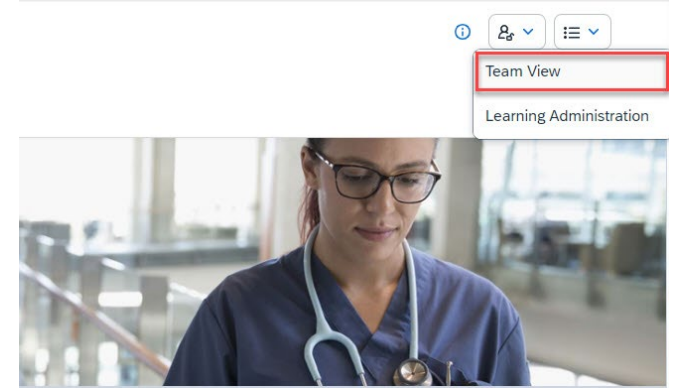

2. Click the

/ icon, then select Manage Enrollment next to your "Team View" title.

| Learning Home Page / Team View                                                                                                    | Learn                   |
|----------------------------------------------------------------------------------------------------|-------------------------|
| Team View                                                                                                    |                         |
| Search people                                                                                                    | Manage Assignments      |
|                                                                                                    | Add to Learning History |
| and the second second s | Manage Enrollment       |

#### 3. Select Register Employees.

| Register Employees               | <b>A</b> Withdraw Employees   |  |
|----------------------------------|-------------------------------|--|
| Register Employees into a class. | manaa Enployees iron a class. |  |
|                                  |                               |  |

# How to Register or Withdraw Your Employees

4. Click Add, next to Class.

| Register Employees for Class |     |
|------------------------------|-----|
| Enter Registration Details   |     |
| * Required                   | _   |
| ✓ Class                      | Add |
| No class selected            |     |

5. Enter the topic or course title in the Keywords search box and press Enter.

| Select Desired Cou | rses from Library         |    |                     | × |
|--------------------|---------------------------|----|---------------------|---|
|                    | CPR/BLS for Nursing - HUP | хQ | Language & Currency | î |
|                    | -                         |    |                     |   |

- 6. A list of available classes will be presented.
  - A. Use the calendar to select an exact date. (Optional)
  - B. Select the class from the list and then click **Select**.
  - C. Click X to close this screen.

| Refine By |          |       |     |     |       |          |     | NOV | CPR/BLS for Nursing - HUP                    | B Select |
|-----------|----------|-------|-----|-----|-------|----------|-----|-----|----------------------------------------------|----------|
| <         | AN       | lovem | ber | 2   | 2024  |          | >   | 12  | 11/12/2024 08:30 AM -<br>11/12/2024 11:00 AM |          |
|           | Mon      | Tue   | Wed | Thu | Fri   | Sat      | Sun |     | 6th Floor                                    |          |
| 44        | 28       | 29    | 30  | 31  |       |          |     |     | 5 seats available                            | ↓ More   |
| 45        |          |       |     | 7   | 8     | 9        | 10  |     |                                              | -        |
| 46        | 11       | 12    | 13  | 14  | 15    | 16       | 17  | NOV | 11/12/2024 03:00 PM -                        | Select   |
| 1000      |          | -     | -   | -   |       |          |     | 12  | to 11/12/2024 05:30 PM                       |          |
| 47        | 18       | 19    | 20  | 21  | 22    | 23       | 24  |     | HUP Cedar - Room 675 -<br>6th Floor          |          |
| 48        | 25       | 26    | 27  | 28  | 29    | 30       | 1   |     | 5 seats available                            |          |
| 49        | 2        | 3     | 4   | 5   | 6     | 7        | 8   |     |                                              | ↓ More   |
| _         |          |       |     |     |       |          |     | -   | Nursing Orientation - HUP                    | Select   |
| 11 H      | Hide Le  | gend  |     |     |       |          |     | NOV |                                              |          |
|           | Today    |       |     |     | Non-W | orking l | Day | 13  | to 11/13/2024 12:00 PM                       |          |
|           | Selected | i     |     |     | Class |          |     |     | HLIP: Malonov, Modical                       |          |
| 1         | Working  | Day   |     |     |       |          |     |     | Alumni Hall- Maloney                         |          |

## How to Register or Withdraw Your Employees

7. Next to Employees, click **Add** to select the User(s).

| gister Employees for Class                            |                                                                                                    |
|-------------------------------------------------------|----------------------------------------------------------------------------------------------------|
| Enter Registration Details                            |                                                                                                    |
| * Required                                            |                                                                                                    |
| Class: CPR/BLS for Nursing - HUP 🔇                    | Change Class                                                                                                    |
| Start Date/Time: 11/12/2024 08:30 AM Eastern Time     | Description : This CPR/BLS class is for HUP - Cedar Ave Dept of<br>Nursing staff, and is **held on-site at HUP - Cedar Ave** |
| Facility & Location: HUP Cedar - Room 675 - 6th Floor | Associated Item: COURSE HS.10001.ITEM.CPR100                                                                                 |
| Available Seats: 0 of 5 enrolled, 0 waitlisted        |                                                                                                    |
| * Employees                                           | Add                                                                                                    |
| No employees selected                                 |                                                                                                    |

- 8. Select desired User(s) you wish to register.
  - A. Click to Select All Employees
  - B. If desired, use filters to narrow down the list (Employees, Region, Job Code, Supervisor, Organization).
  - C. Click **checkbox** for the users you wish to register.
  - D. Click Add.

| <u>d</u> | Assign Learning     |                 |                             |                    |                    |
|----------|---------------------|-----------------|-----------------------------|--------------------|--------------------|
|          | Enter Learning A    | ctivity Details |                             |                    |                    |
| Sele     | ct Employees        |                 | В                           |                    |                    |
|          | Employees           | Region          | Job Code                    | Manager            | Organization       |
|          | Enter Employees     | Enter Region    | Enter Job Code              | Enter Manager      | Enter Organization |
| A        |                     |                 |                             | Indirect Employees | Sub Organization   |
|          | Dan Drigets         | 50              | Serve Schulege Int.         | Ecoluti + Haire    | 10.4028            |
|          | Entry W. Transgroup | -               | States Same                 | Dissist- + Hanna   | 45.8428            |
|          | JAIME I WRIGHT      | 100             | Project Harrager            | Ecoluti i Haura    | 40.4028            |
|          | Rama Ricco          | 100.            | Approximation Constituation | English + Hairs    | 10.000             |
|          | Lorus M. Haramora   | -               | Statest Nova                | Einderh / Heines   | 10.000             |
|          |                     |                 |                             |                    |                    |
| Employ   | yees selected: 1    |                 |                             |                    | D Add Cancel       |

## How to Register or Withdraw Your Employees

- 9. To continue:
  - A. Click Add to add more users (optional).
  - B. Click Continue.

| Register Emplo                              | oyees for Class                  |                                   |                                            |                                                    |           |
|---------------------------------------------|----------------------------------|-----------------------------------|--------------------------------------------|----------------------------------------------------|-----------|
| Enter Registra<br>* Required                | tion Details                     |                                   |                                            |                                                    |           |
| Class: CPR/                                 | BLS for Nursing - HUP 🔇          |                                   |                                            | Char                                               | nge Class |
| Start Date/Time: 11.                        | /12/2024 08:30 AM Eastern Time   | Description :<br>Nursing staff, a | This CPR/BLS class<br>and is **held on-sit | s is for HUP - Cedar Ave<br>e at HUP - Cedar Ave** | Dept of   |
| Facility & Location:                        | HUP Cedar - Room 675 - 6th Floor | Associated Iter                   | m: COURSE HS.1                             | .0001.ITEM.CPR100                                  |           |
| Available Seats: 0 o                        | of 5 enrolled, 0 waitlisted      |                                   |                                            |                                                    |           |
| <ul> <li>Employees</li> <li>Name</li> </ul> | * Registration Status            | Payment Method                    | Account                                    | Comments                                           | Add       |
| JAIME I WRIGHT                              | Active Enrollment (Enrolled)     |                                   |                                            | $\odot$                                            | ×         |
|                                             |                                  |                                   |                                            | Continue                                           | Cancel    |

10. Check that the information is correct, then click **Register Employees. Depot uncheck** the Users checkbox. The user(s) will automatically receive a registration email notification. **Do not check** the Instructors, Supervisors, or Others checkboxes. Those notifications are not configured.

| gister Employ                                           | ees for Class                                                                             |                                        |                                                                                               |
|---------------------------------------------------------|-------------------------------------------------------------------------------------------|----------------------------------------|-----------------------------------------------------------------------------------------------|
| Confirm Registrat                                       | tion Details                                                                              |                                        |                                                                                               |
| Class: CPR/BLS for Nursing                              | - HUP 🔇                                                                                   |                                        |                                                                                               |
| Start Date/Time: 11/12/2                                | 2024 08:30 AM Eastern Time                                                                | Description : TI<br>Nursing staff, and | his CPR/BLS class is for HUP - Cedar Ave Dept of<br>nd is **held on-site at HUP - Cedar Ave** |
| Facility & Location: HUP                                | P Cedar - Room 675 - 6th Floor                                                            | Associated Item                        | : COURSE HS.10001.ITEM.CPR100                                                                 |
| Frederica                                               |                                                                                           |                                        |                                                                                               |
| Employees<br>Name                                       | Registration Status F                                                                     | Payment Method                         | Comments                                                                                      |
| Employees<br>Name<br>JAIME I WRIGHT                     | Registration Status F<br>Active<br>Enrollment(Enrolled)                                   | Payment Method                         | Comments                                                                                      |
| Employees Name JAIME I WRIGHT Notify: Users Instructors | Registration Status     F       Active<br>Enrollment(Enrolled)        Managers     Others | Payment Method                         | Comments                                                                                      |

Close

#### 11. Click Close.

# Successfully Registered

All registrations in this class were successful.

Register or withdraw more employees

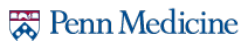

## Withdraw Employees

1. After logging into Knowledge Link, click the

icon, then click on your **Team View** tab.

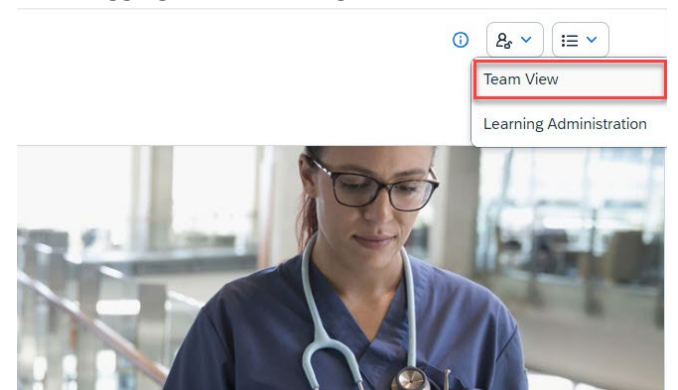

2. Click the icon, then select **Manage Enrollment** next to your "Team View" title.

25

| Learning Home Page / Team View | L               | .earnin |
|--------------------------------|-----------------|---------|
| Team View                      | •••             |         |
| Search people                  | Manage Assignm  | nents   |
|                                | Add to Learning | History |
| a conservation                 | Manage Enrollm  | ent     |

#### 3. Select Withdraw Employees.

| 8, Register Employees            | ₿ Withdraw Employees             |  |
|----------------------------------|----------------------------------|--|
| Register Employees into a class. | Withdraw Employees from a class. |  |
|                                  |                                  |  |
|                                  |                                  |  |

#### 4. Click Add.

| thdraw Employees from Class |     |
|-----------------------------|-----|
| Enter Registration Details  |     |
| * Required                  |     |
| ✓ Class                     | Add |
| No class selected           |     |

5. Enter the topic or course title in the Keywords search box and press Enter.

| Select Desired Cou | rses from Library         |    |                     | × |
|--------------------|---------------------------|----|---------------------|---|
|                    | CPR/BLS for Nursing - HUP | хQ | Language & Currency | î |
|                    |                           |    |                     |   |

- 6. A list of available classes will be presented.
  - a. Use the calendar to select an exact date. (Optional)
  - b. Select the class from the list and then click Select.
  - c. Click **X** to close this screen.

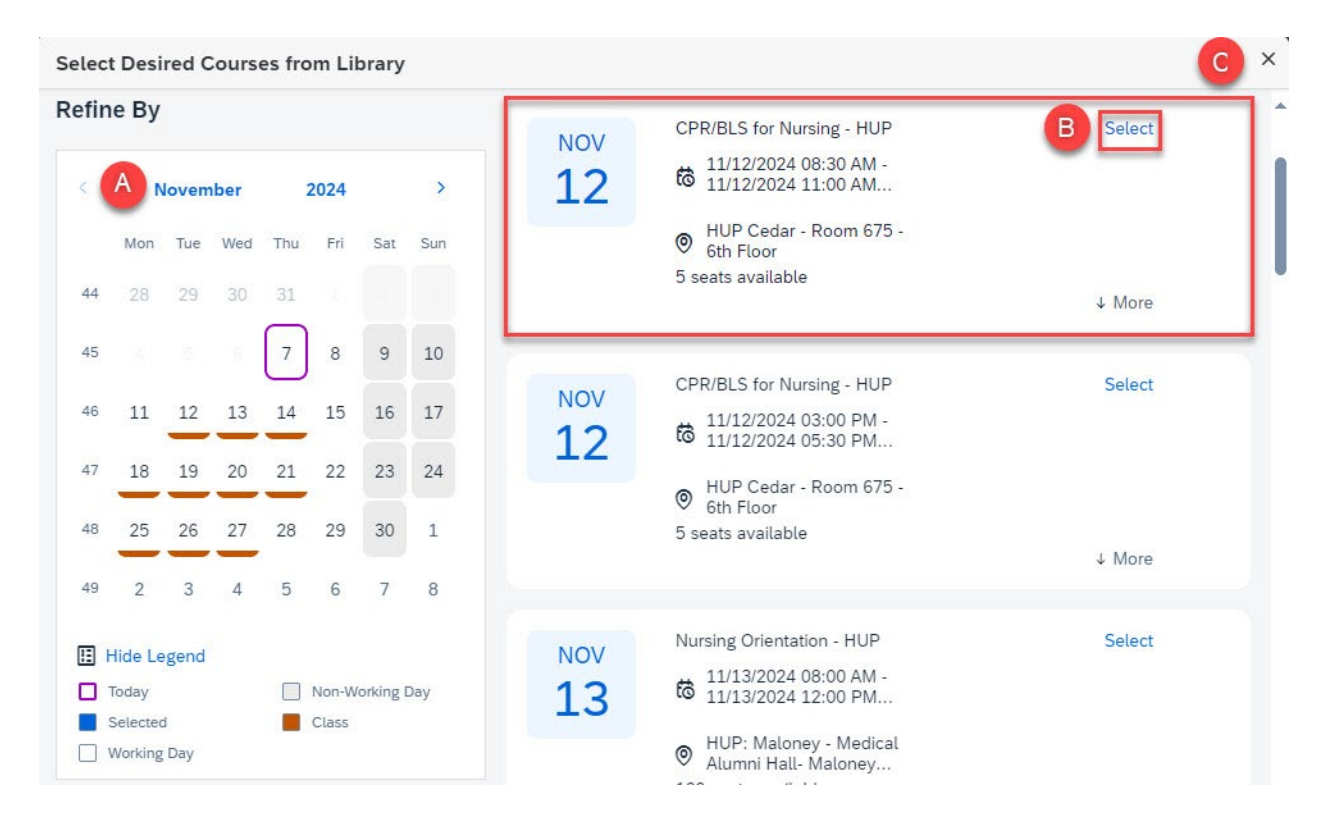

7. Check off box next to currently enrolled employee(s) to withdraw, then select **Continue**.

## Withdraw Employees from Class

| nter Registration                                    | n Details                                       |                                                                                                    |  |  |
|------------------------------------------------------|-------------------------------------------------|----------------------------------------------------------------------------------------------------|--|--|
| Required                                             |                                                 |                                                                                                    |  |  |
| Class: CPR/BL                                        | S for Nursing - HUP 🔇                           | Change Class                                                                                                    |  |  |
| itart Date/Time: 11/12/2024 08:30 AM Eastern Time    |                                                 | Description : This CPR/BLS class is for HUP - Cedar Ave Dept of<br>Nursing staff, and is **held on-site at HUP - Cedar Ave** |  |  |
| acility & Location: HUP Cedar - Room 675 - 6th Floor |                                                 | Associated Item: COURSE HS.10001.ITEM.CPR100                                                                                 |  |  |
| <ul> <li>Enrolled Emplo</li> </ul>                   | byees                                           |                                                                                                    |  |  |
| <ul> <li>Enrolled Emplo</li> <li>Name</li> </ul>     | pyees<br>Registration Status                    | Select All <b>Withdraw</b>                                                                                                   |  |  |
| <ul> <li>Enrolled Emplo</li> <li>Name</li> </ul>     | oyees<br>Registration Status                    | Select All Withdraw                                                                                                    |  |  |
| Enrolled Emplo Name JAIME I WRIGHT                   | Registration Status Active Enrollment(Enrolled) | Select All Withdraw                                                                                                    |  |  |

#### 8. Click Withdraw Employees.

NOTE: To remove item from Learning Plan, check off box next to **Remove associated item from Learning Plan**.

| 2024 08:30 AM H<br>Cedar - Room 6 | Eastern Time Dee<br>Nui<br>75 - 6th Floor Ass        | scription: This CPR/<br>sing staff, and is **h                                                   | BLS class is for H                                                                                                    | IUP - Cedar Ave Dept of                                                                                                    |  |  |
|-----------------------------------|------------------------------------------------------|--------------------------------------------------------------------------------------------------|----------------------------------------------------------------------------------------------------|----------------------------------------------------------------------------------------------------|--|--|
| Cedar - Room 6                    | 75 - 6th Floor Ass                                   |                                                                                                  | Description: This CPR/BLS class is for HUP - Cedar Ave Dept of<br>Nursing staff, and is **held on-site at HUP - Cedar Ave**                                   |                                                                                                    |  |  |
|                                   |                                                      | Associated Item: COURSE HS.10001.ITEM.CPR100                                                     |                                                                                                    |                                                                                                    |  |  |
|                                   |                                                      |                                                                                                  |                                                                                                    |                                                                                                    |  |  |
| nization Ite                      | em                                                   | Title                                                                                            | Class ID                                                                                                    | User can Self-<br>Register                                                                                                    |  |  |
| C                                 | OURSE HS.10001.ITEM.CPR1                             | 00 CPR/BLS for<br>Nursing - HUP                                                                  | 3816162                                                                                                    | No                                                                                                    |  |  |
|                                   |                                                      |                                                                                                  |                                                                                                    |                                                                                                    |  |  |
| Managers Of                       | thers                                                |                                                                                                  |                                                                                                    |                                                                                                    |  |  |
| d item from the                   | Learning Plan                                        |                                                                                                  |                                                                                                    |                                                                                                    |  |  |
| d item from the                   | Learning Plan                                        |                                                                                                  |                                                                                                    |                                                                                                    |  |  |
|                                   | nization Ite<br>Co<br>Managers O<br>ed item from the | nization Item<br>COURSE HS.10001.ITEM.CPR10<br>Managers Others<br>ed item from the Learning Plan | nization     Item     Title       COURSE HS.10001.ITEM.CPR100     CPR/BLS for<br>Nursing - HUP       Managers     Others       ed item from the Learning Plan | nization     Item     Title     Class ID       COURSE HS.10001.ITEM.CPR100     CPR/BLS for<br>Nursing - HUP     3816162       Managers     Others       ed item from the Learning Plan |  |  |

Close

#### 9. Click Close.

## Successfully Withdrawn

All withdrawals in this class were successful. Where applicable a refund has been issued to the withdrawn users.

Register or withdraw more employees

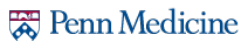